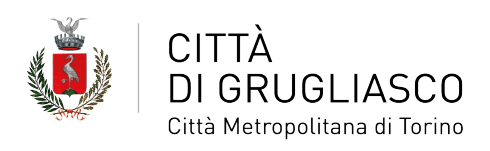

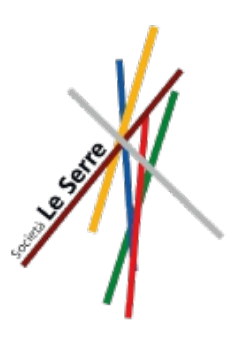

# ISCRIZIONE ALLA REFEZIONE SCOLASTICA E RIDUZIONE TARIFFA

# **COME FARE**

## 1. Vai sul sito <u>www.comune.grugliasco.to.it</u> e clicca su "Sportello telematico

### polifunzionale"

| iti tematici                                                                                                    |                                                                                                    | $\mathbf{\hat{\nabla}}$                                                                                                    |  |
|----------------------------------------------------------------------------------------------------|----------------------------------------------------------------------------------------------------|----------------------------------------------------------------------------------------------------|--|
| Amministrazione trasparente<br>Documenti, informazioni e dati concernenti<br>l'Ente, le attività e le modalità di realizzazione | <b>Albo pretorio</b><br>Spazio on-line dove è prevista per legge<br>l'affissione di tutti quegli atti per cui è prevista la<br>pubblicazione | Sportello telematico polifunzionale<br>Strumento a disposizione di cittadini,<br>professionisti e imprese per esercitare i diritti di<br>cittadinanza digitale |  |
| SUAP<br>Sportello unico per le attività produttive per<br>gestire le pratiche direttamente on-line                              | Carta di Identità Elettronica<br>Le modalità per richiedere il nuovo documento:<br>costi, tempistiche, scadenza                              | <b>Certificazioni anagrafiche</b><br>ANPR - Il portale dell'Anagrafe Nazionale con cu<br>gestire on-line la richiesta di certificati                           |  |

### 2. Clicca su "Servizi educativi e sociali"

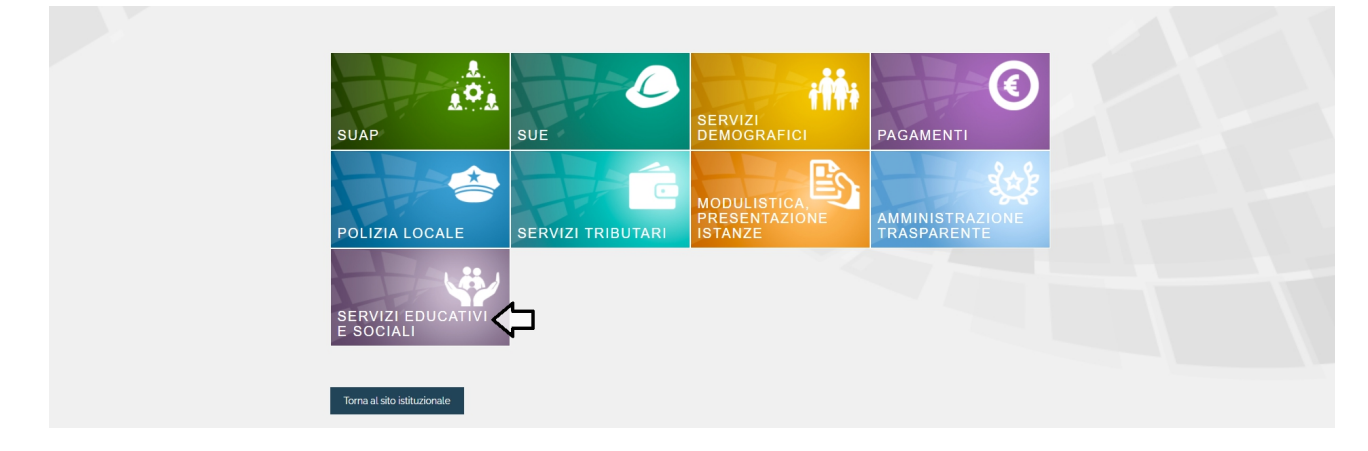

**3**. Puoi accedere a SiMeal da **pc**, **smartphone** e **tablet** utilizzando le tue credenziali **SPID**. In alternativa puoi entrare con la **Carta di Identità elettronica.** 

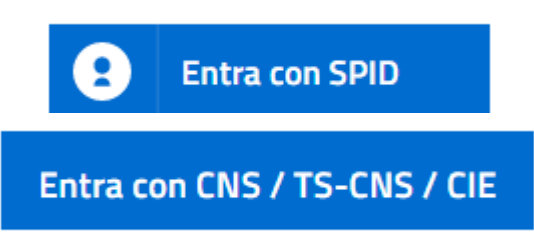

**4**. Una volta sulla piattaforma sarà sufficiente cliccare sull'icona **"Nuova domanda"**.

| $\leftarrow \   \rightarrow \   {\mathfrak C}$ | \mapsto 😌 😲 🖬 https://gruglascosimeal.k/skcar/esimeal.home.php?_user=d70ed24ba9ce70d32441a5sea3a321468idgen_profilo=28.spid=true |                                                                |                                   |                                      |                 |  |  |  |
|------------------------------------------------|----------------------------------------------------------------------------------------------------|----------------------------------------------------------------|-----------------------------------|--------------------------------------|-----------------|--|--|--|
|                                                | SIMEAL                                                                                                    | Sistemi Innovativi per la refezione scolastica Esci            |                                   |                                      |                 |  |  |  |
|                                                | Prima di presentare domanda accertarsi la contellezza dei dall nella sezione i MIFI DATI                                         |                                                                |                                   |                                      |                 |  |  |  |
|                                                | ٨                                                                                                    |                                                                |                                   |                                      |                 |  |  |  |
|                                                | I miei dati                                                                                                    | Domande inviate                                                | Presenze                          | Nuovo pagamento                      | Cedole librarie |  |  |  |
|                                                | Consulta omodifica dati<br>del richiedente                                                                                       | Elenco delle domande<br>inviate                                | Consulta le presenze              | Effettua un nuovo<br>pagamento       |                 |  |  |  |
|                                                | ۲                                                                                                    | +                                                              |                                   | €                                    |                 |  |  |  |
|                                                | Stampa<br>attestazione<br>pagamenti                                                                                              | Nuova domanda<br>Effettua una nuova<br>richiesta di iscrizione | Comunica<br>assenza               | Pagamenti<br>Riepilogo dei pagamenti | Elenco librai   |  |  |  |
|                                                | (                                                                                                    | Û                                                              |                                   |                                      |                 |  |  |  |
|                                                | ISEE online                                                                                                    |                                                                | <ol> <li>Comunicazioni</li> </ol> | Estratto conto                       |                 |  |  |  |

**5**. Seleziona la domanda "*Refezione scolastica – Iscrizioni a.s. 2024/2025*" **SE DEVI FARE L'ISCRIZIONE E LA RIDUZIONE TARIFFA** e compila i campi richiesti, seguendo gli step obbligatori indicati dalle icone in alto. Ricordati di effettuare di volta in volta il salvataggio dei dati con "**Salva e procedi**".

6. Hai terminato? Ricontrolla i dati e procedi con "Invia richiesta".

Effettuato l'invio, la domanda verrà automaticamente protocollata e **presa in carico** dal servizio e riceverai un'**email di conferma** della corretta acquisizione da parte del programma dall'indirizzo <u>noreply@simeal.it</u>.

In seguito riceverai l'esito della domanda e le modalità di utilizzo del sistema di prenotazioni, verifiche e pagamenti. Potrai sempre verificare lo stato della tua richiesta entrando sulla piattaforma SiMeal nella sezione **"Domande inviate"** e potrai consultare nella tua area riservata le eventuali comunicazioni ricevute.